## How do I get a Daily Report with Insurance Payments, Adjustment and Patient Payments Listed?

Last modified on 11/11/2024 2:23 pm EST

The Day Sheet screen provides you with a day-end report. The report is based on the payment posted date, check date, or deposit date.

- 1. Hover over the **Billing** tab and select **Day Sheet**.
- 2. Enter the date you would like to reflect on the report.

| Day Sneet Default                      | Reimbursement Analysis                               |                                       |                                              |
|----------------------------------------|------------------------------------------------------|---------------------------------------|----------------------------------------------|
| Note: To view data for a specific date | a range, please use the Financial Transactions scree | n.                                    |                                              |
| Select Date Patient                    | All Office V All Room V All Reasc                    | ✓                                     |                                              |
|                                        | Display Credite & Adjust by Rosted Date              | Nisplay Charges by Rosted Date y Incl | ude Moved Cash Voe                           |
|                                        | Posted Date                                          |                                       |                                              |
| Group by Choose Sort ~                 | Sub-group by Choose Sort V Tertiary                  | Group by Choose Sort V Data as o      | of: 11/11/2024 1:32 PM C Update All C Update |
|                                        |                                                      |                                       | Action                                       |
| Summary Credits & Adjustm              | ents Patient Payments Charges                        |                                       |                                              |
|                                        |                                                      |                                       |                                              |
| \$0.00                                 | \$0.00                                               | \$0.00                                | \$0.00                                       |
| \$0.00                                 | \$0.00                                               | \$0.00                                | \$0.00                                       |

3. Under the Default tab, you can select various claim types, rooms, offices, patient, or adjustment codes.

| Day Sheet Default Reimburs                                                                                                    | ement Analysis                              |            |                 |  |  |
|----------------------------------------------------------------------------------------------------|---------------------------------------------|------------|-----------------|--|--|
| Note: To view data for a specific date range, ple                                                                                                    | ease use the Financial Transactions screen. |            |                 |  |  |
| Select Date Patient + All Of                                                                                                    | fice V All Room V All Reasc V               |            |                 |  |  |
| Claim Type All Claims   Display Credits & Adjmt by Posted Date   Display Charges by Posted Date   Include Moved Cash Yes  Group by Choose Sort   Choose Sort   Choose Sort |                                             |            |                 |  |  |
| Summary Credits & Adjustments F                                                                                                    | Patient Payments Charges                    |            | Action ~        |  |  |
| \$0.00                                                                                                    | \$0.00                                      | \$0.00     | \$0.00          |  |  |
| DEBIT                                                                                                    | CREDIT                                      | ADJUSTMENT | PATIENT PAYMENT |  |  |

- 4. The totals for the parameters you set will display.
  - a. Debit shows the total charges based on the procedure posted date

- b. Credit will show you the total insurance payments posted
- c. Adjustment will show the total adjustments posted
- d. Patient Payment section will show the total patient payments posted

| Day Sheet Default Reimbu                                                                                                    | rsement Analysis                              |            |                 |  |  |
|----------------------------------------------------------------------------------------------------|-----------------------------------------------|------------|-----------------|--|--|
| Note: To view data for a specific date range,                                                                                                    | please use the Financial Transactions screen. |            |                 |  |  |
| Select Date Patient - All C                                                                                                    | Office V All Room V All Reasc V               |            |                 |  |  |
| Claim Type All Claims   Display Credits & Adjmt by Posted Date  Display Charges by Posted Date  Include Moved Cash Yes  Group by Choose Sort   Sub-group by Choose Sort   Tertiary Group by Choose Sort  Data as of: 11/11/2024 1:32 PM CUpdate All CUpdate |                                               |            |                 |  |  |
| Summary Credits & Adjustments                                                                                                    | Patient Payments Charges                      |            | Action -        |  |  |
| \$0.00                                                                                                    | \$0.00                                        | \$0.00     | \$0.00          |  |  |
| DEBIT                                                                                                    | CREDIT                                        | ADJUSTMENT | PATIENT PAYMENT |  |  |

For details on which patient appointments make up each of the totals listed on the Grand totals tab, the blue **Credits & Adjustments; Patient Payments**; and **Charges** tabs will provide specifics.

- 5. Action will allow you to export the report into an Excel format or Print the report
  - a. Print All will print all 4 sections on one page.
  - **b.** Print Current section will print only the section which you are on.
  - c. Export All to File will export all 4 sections' reports into one excel sheet.
  - d. Export Current Section will export only the section which you are on.

| Day Sheet Default Reimbursement Analysis                                                                                                    |                                             |            |                 |  |  |  |
|----------------------------------------------------------------------------------------------------|---------------------------------------------|------------|-----------------|--|--|--|
| Note: To view data for a specific date range, pl                                                                                                    | ease use the Financial Transactions screen. |            |                 |  |  |  |
| Select Date Patient 📲 All Of                                                                                                    | fice V All Room V All Reasc V               |            |                 |  |  |  |
| Claim Type All Claims   Display Credits & Adjmt by Posted Date  Display Charges by Posted Date   Include Moved Cash Yes  Group by Choose Sort   Sub-group by Choose Sort   Tertiary Group by Choose Sort   Data as of: 11/11/2024 1:32 PM CUpdate All CUpdate |                                             |            |                 |  |  |  |
|                                                                                                    |                                             |            |                 |  |  |  |
| \$0.00                                                                                                    | \$0.00                                      | \$0.00     | \$0.00          |  |  |  |
| DEBIT                                                                                                    | CREDIT                                      | ADJUSTMENT | PATIENT PAYMENT |  |  |  |